## Logging into Adobe Software using your MEID email account

## Step 1

When you open an Adobe CC Application, you will be prompted to sign in. On the login screen, click on 'Google' (A) at the bottom.

| • |                                                                              |
|---|------------------------------------------------------------------------------|
|   | Adobe ID                                                                     |
|   | Sign in                                                                      |
|   | Email address                                                                |
|   | Password                                                                     |
|   | Sign in Forgot password?                                                     |
|   |                                                                              |
|   | Not a member yet? Get an Adobe ID                                            |
|   | Want to use your company or school account?<br>Sign in with an Enterprise ID |
|   | Or sign in with                                                              |
|   | Facebook Google                                                              |
|   | Cancel                                                                       |
|   |                                                                              |
|   |                                                                              |
|   |                                                                              |

## Step 2

Input your Maricopa email address (abc1234567@maricopa.edu) (A) and press 'Next' (B). You will be brought to a new screen. Enter your MEID(C) and Password (D) then hit enter to continue.

| Sign in with Google                                                                                                    |                                                                                                    |                                                                                                    |
|----------------------------------------------------------------------------------------------------|----------------------------------------------------------------------------------------------------|----------------------------------------------------------------------------------------------------|
|                                                                                                    | MCCCD Student Email                                                                                                    | (powered by Google)                                                                                                    |
| Sign in                                                                                                    | LOGIN                                                                                                    | NEED HELP                                                                                                    |
| to continue to adobe.com                                                                                                    | User ID (MEID):<br>Password:<br>By selecting the Log In button<br>disclaimer and terms of use.<br>Log In                                                                                                    | Forgot your MEID username?<br>Forgot your password?<br>Never been an MCCCD student?<br>How to forward email<br>Password and MEID support |
| To continue, Google will share your name, email address,<br>language preference, and profile picture with adobe.com.<br>Before using this app, you can review adobe.com's<br>privacy policy and terms of service. | MANAGING YOUR ACCOUNT<br>Use your Maricopa Enterprise ID (MEID) to sign into<br>such as Google Mail, Canvas, and the Online Stude                                                                                                    | MCCCD resources<br>nt Center. Technical                                                                                                  |
| Create account Next                                                                                                    | support options and links to change your password account i your forgot your password account if you forgot your password. Protect your privacy and account security. MCCCD 1 for your password. Do not share your password with the message requesting it looks official. | vill never ask you<br>anyone, even if                                                                                                    |
|                                                                                                    |                                                                                                    |                                                                                                    |

## Step 3

You will be brought to a loading screen as shown here. When it completes the sign in, close the browser window and you are able to use your program.

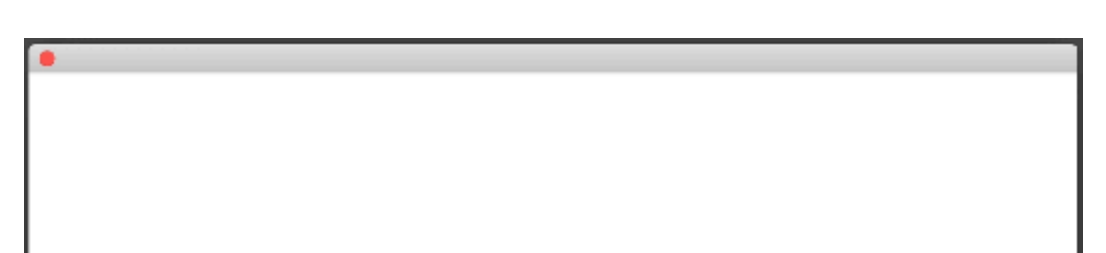

The first time logging in you will be prompted to input your name and birthdate. After inputting the information you will not be asked for this information again.

Signing in to Adobe Federated Auth - prd

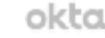

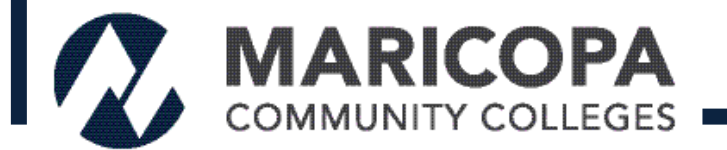